## အကူအညီရယူရန် People & Culture (လူများနှင့် ယဉ်ကျေးမှု)သို့ သွားရောက်ပါ။

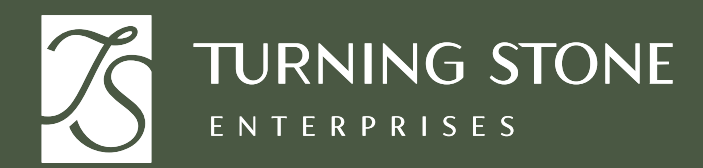

(ယခုလျှောက်ထားမည်) ကိုနိုပ်ပါ

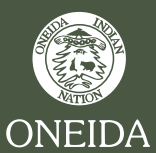

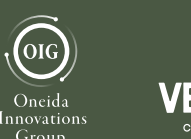

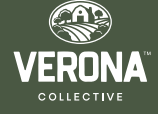

(သဘောတူညီချက်မပေးပါ) မှ သင်နှစ်သက်ရာကို ရွေးချယ်ပါ ၄။ သင်စိတ်ဝင်စားသော ကဏ္ဍကို ရွေးပါ Apply Now

၅။ လျှောက်လွှာအား ဖြည့်စွက်ပြီးနောက် Submit အားနိုပ်ပါ

- ၃။ Modify Consent (သဘောတူညီချက် ပြင်ဆင်ရန်) ကိုနိုပ်ပါ။ Consent (သဘောတူသည်) သို့မဟုတ် Do Not Consent
- ၂။ ဘေးဖက်ဘား၌ရှိသော Myself သင်္ကေတကိုနိုပ်ပါ My Company အောက်တွင် View Opportunities (အခွင့်အရေးများကို ကြည့်ရှုမည်) ကိုရွေးချယ်ပါ
- ၁။ ကွန်ပျူတာ သို့မဟုတ် မိုဘိုင်းဖုန်းတစ်လုံးမှ၊ UKG သို့ ဝင်ရောက်ပါ။ https://e14.ultipro.com/Login.aspx

## (ဟော့တ် အလုပ်အကိုင်များ) **Moving Online** (အွန်လိုင်းတွင် ရနေပါပြီ) UKG တွင် အသစ်ရှာဖွေရန် နှင့် လျှောက်ထားရန်

**Hot Jobs** 

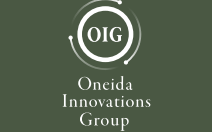